#### **ProTalk Software & USB Installation Tutorial**

The *ProTalk Software & USB Installation Tutorial* will walk you through the steps necessary to install the entire suite of ProTalk Database Editors as well as the USB drivers so that your PC can communicate with all ProTalk devices.

The software and USB drivers are available on the included product CD. If you don't have the CD, or if your PC lacks an optical drive, the image file containing the software, drivers as well as documentation can be found at our website: <u>http://barnettprotalk.com/Support/</u>

If using the CD, an AutoPlay window will appear after inserting the disk (installing the image instead will take you to the User Account Control window below or directly the CD Installation window):

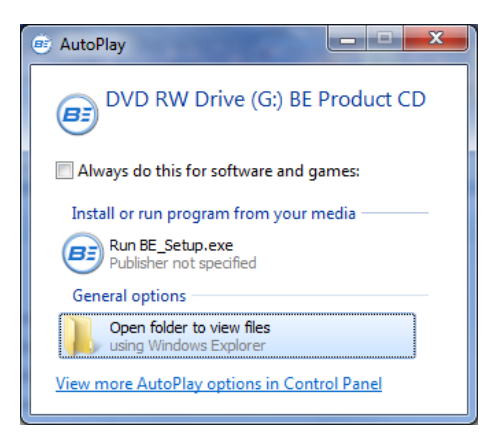

Select 'Run BE\_Setup.exe.' Depending on Windows account control settings, the following pop-up may be displayed:

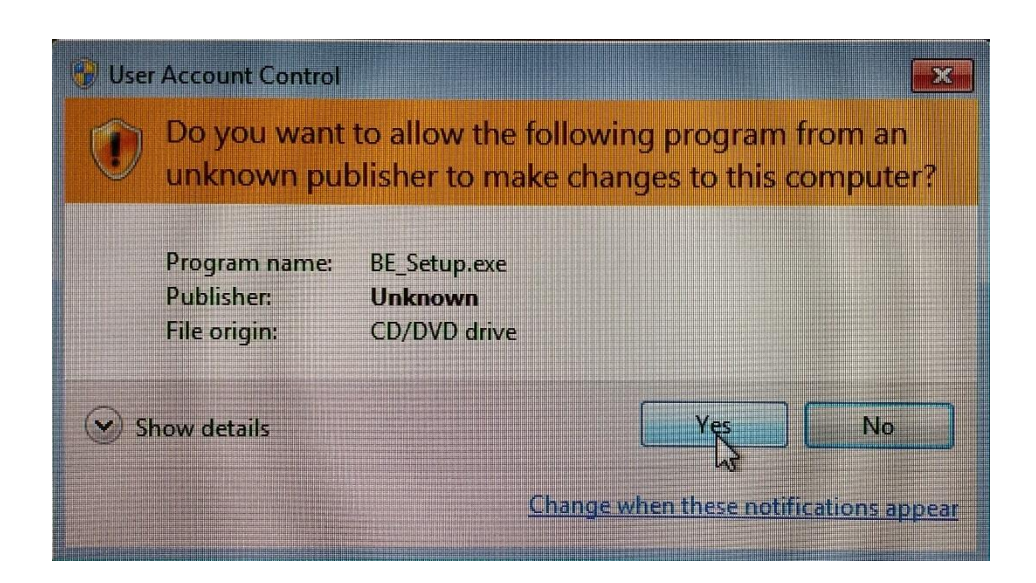

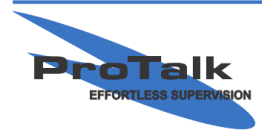

**ProTalk Software & USB Installation Tutorial** 

If so, click 'Yes'

The CD Installation window will appear:

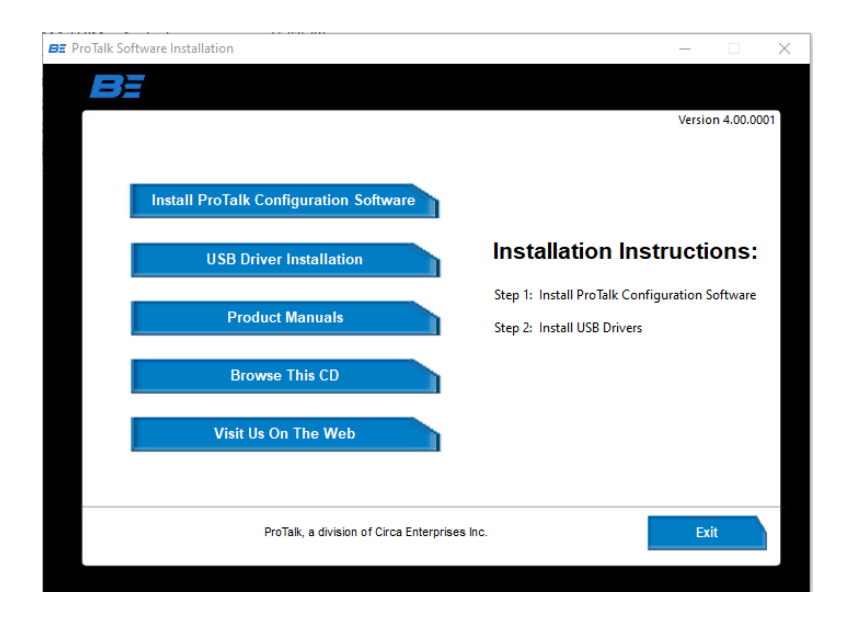

Install the software by pressing 'Install ProTalk Configuration Software:'

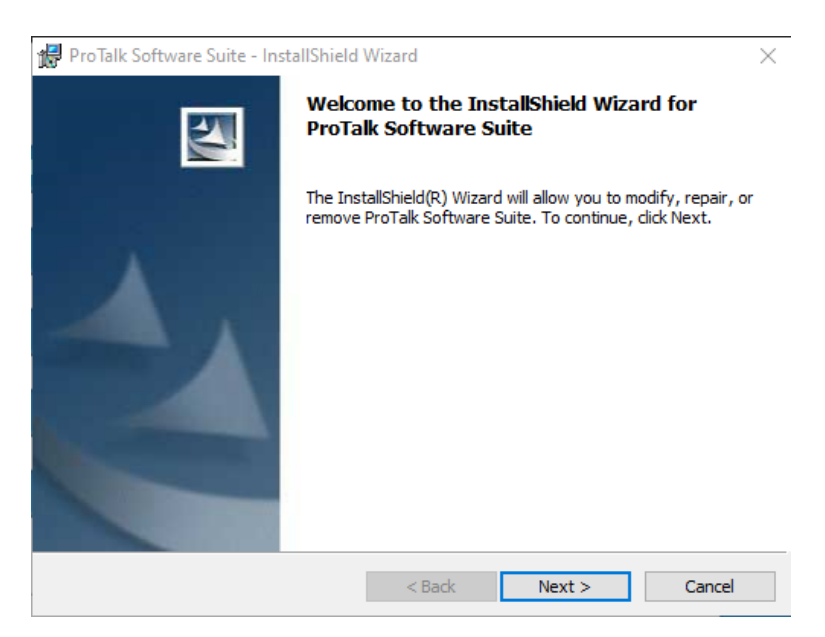

Click 'Next' and the following window will appear:

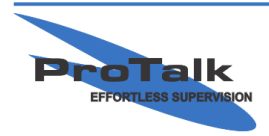

#### **ProTalk Software & USB Installation Tutorial**

| 🥵 ProTalk Software Suite - InstallShield Wizard                                                                                                    | $\times$ |
|----------------------------------------------------------------------------------------------------|----------|
| License Agreement Please read the following license agreement carefully.                                                                                                    | 2        |
| End-User License Agreement<br>For the <b>ProTalk Product Suite</b><br>Copyright (c) 2021 by ProTalk, a division of Circa Enterprises In                                                                                                    | ¢.       |
| This End-User License Agreement (EULA) is a legal agreement<br>between you (Licensee) and Circa Enterprises Inc. (Licensor) fo<br>the ProTalk Product Suite (Software), which includes computer<br>software and may include associated media, printed materials, | r<br>v   |
| O I accept the terms in the license agreement I do not accept the terms in the license agreement                                                                                                    |          |
| < Back Next > Canc                                                                                                    | el       |

Select 'I accept the terms in the license agreement' and press 'Next:'

| ProTalk Software Suite - InstallShield Wi<br>Customer Information<br>Please enter your information. | zard   |        | ×      |
|----------------------------------------------------------------------------------------------------|--------|--------|--------|
| User Name:                                                                                          |        |        |        |
| Organization:                                                                                       |        |        |        |
|                                                                                                    |        |        |        |
|                                                                                                    |        |        |        |
|                                                                                                    |        |        |        |
|                                                                                                    |        |        |        |
| nstallShield                                                                                        |        |        |        |
|                                                                                                    | < Back | Next > | Cancel |

Press 'Next' again and the software will install

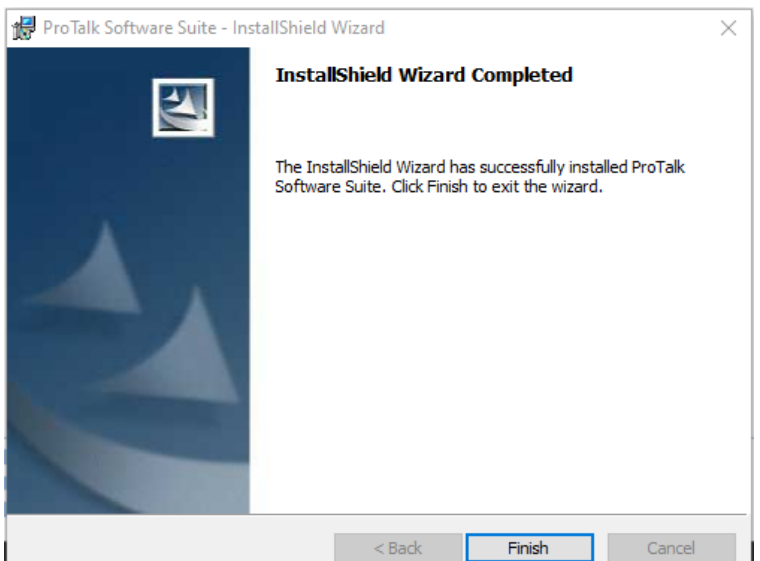

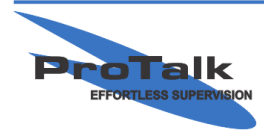

ProTalk - a division of Circa Enterprises Inc. #200, 550 - 71st Avenue SE Calgary, Alberta T2H 0S6

PHONE:(403) 255-9544 TOLL: (800) 268-2646 www.barnettprotalk.com

#### **ProTalk Software & USB Installation Tutorial**

Press 'Finish' to close the window and return to the ProTalk CD Installation window:

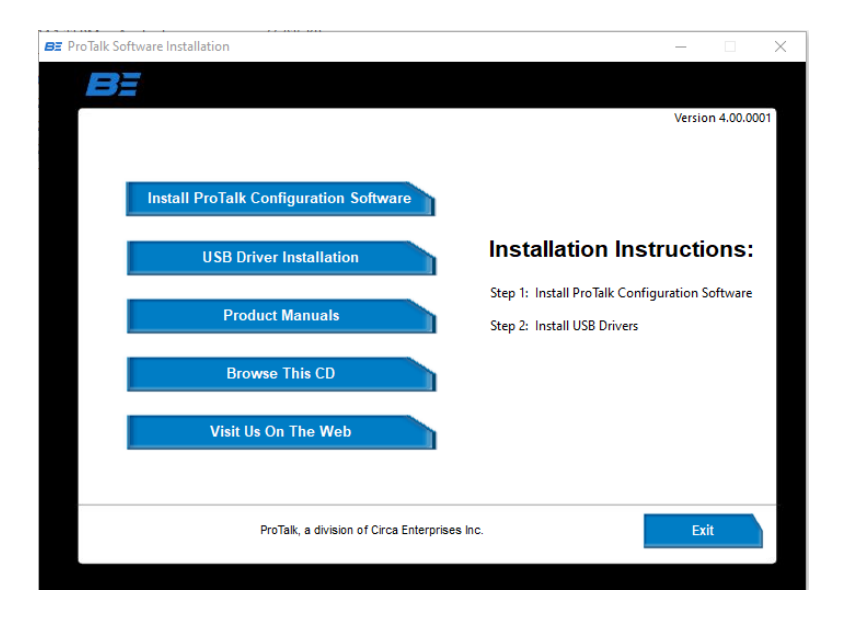

Press 'USB Driver Installation:'

| E ProTalk Software Installation               | —      |            | $\times$ |
|-----------------------------------------------|--------|------------|----------|
| BE                                            |        |            |          |
|                                               | Versio | n 4.00.000 | 1        |
|                                               |        |            |          |
|                                               |        |            |          |
| USB Driver Installation                       |        |            |          |
|                                               |        |            |          |
|                                               |        |            |          |
| Install 32 Bit Drivers                        |        |            |          |
|                                               |        |            |          |
| Install 64 Bit Drivers                        |        |            |          |
|                                               |        |            |          |
|                                               |        |            |          |
|                                               |        |            |          |
|                                               |        |            |          |
| ProTalk, a division of Circa Enterprises Inc. | Main N | lenu       |          |
|                                               |        |            |          |
|                                               |        |            |          |

Select either the 32-bit or 64-bit drivers. Most modern PCs have the 64-bit version of Windows, though if you're not sure what version you have, open the Control Panel and check:

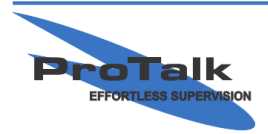

#### **ProTalk Software & USB Installation Tutorial**

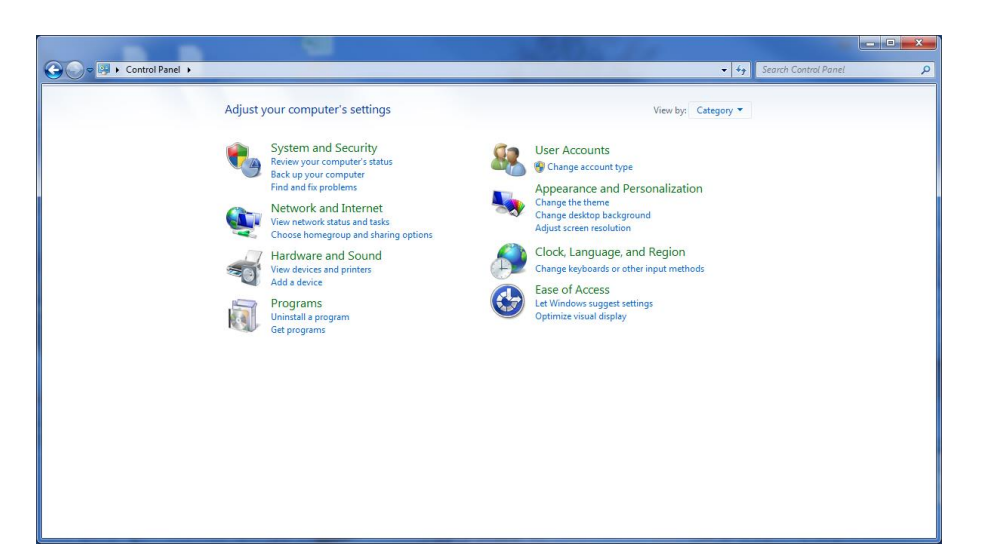

Go to 'System and Security:'

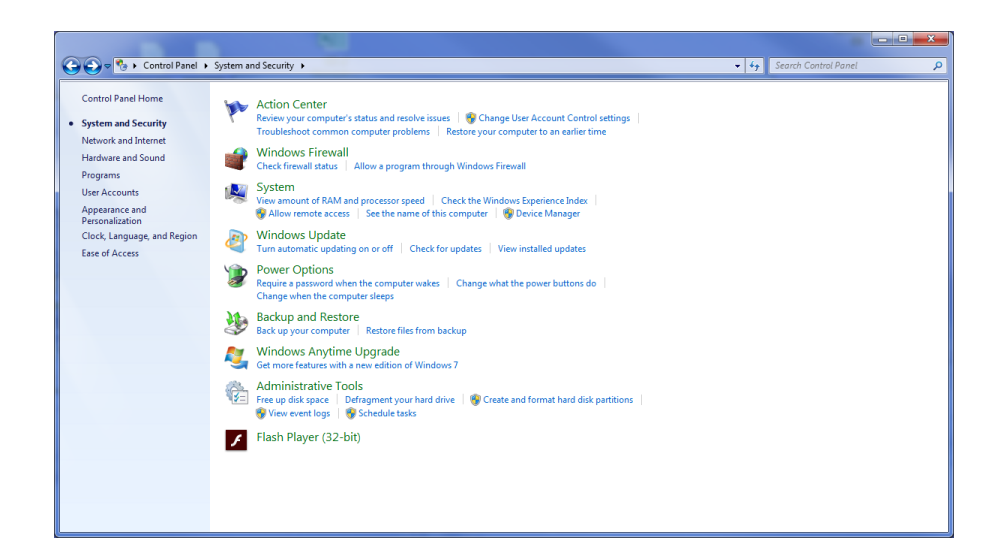

#### Go to 'System:'

| 🚱 🛇 💌 🛤 Control Panel 🕨                                                                                  | System and Security • System                                                                                                    |  |
|----------------------------------------------------------------------------------------------------|----------------------------------------------------------------------------------------------------|--|
| Control Panel Home<br>Device Manager<br>Remote settings<br>System protection<br>Advanced system settings | View basic information about your computer<br>Windows edition<br>Windows 7 Professional<br>Copyright © 2009 Microsoft Corporation. All rights reserved.<br>Service Pack 1<br>Get more features with a new edition of Windows 7                                                                         |  |
| See also<br>Action Center<br>Windows Update<br>Performance Information and<br>Tools                      | System Manufacturer: Memory Express Rating: Top: Your Windows Experience Index needs to be refreshed Processor: Intel(R) Core(TM) 7-4820K CPU @ 3.70GHz 3.70 GHz Installed memory (RAM): 150.68 System Type: 4-bit Operating System Pen and Touch: No Pen or rouch Input is available for this Display |  |

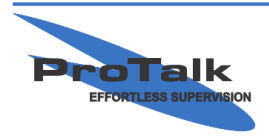

#### **ProTalk Software & USB Installation Tutorial**

After selecting the appropriate drivers, the following window will appear:

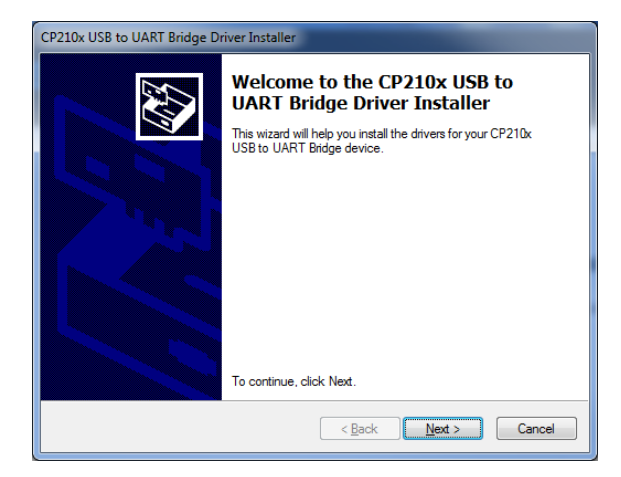

Press 'Next:'

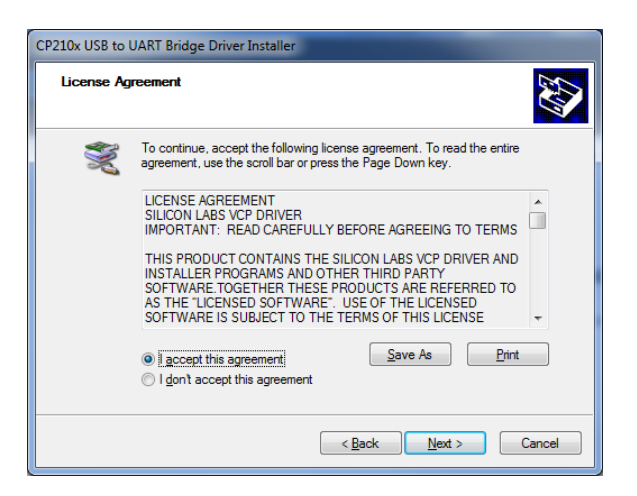

Select 'I accept the terms in the license agreement' and press 'Next:'

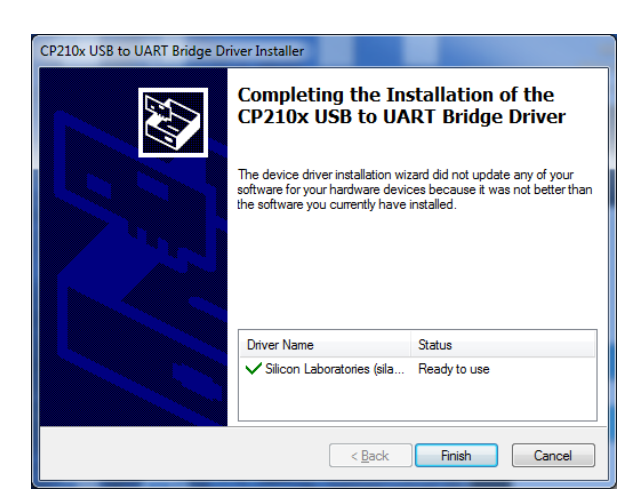

Press 'Finish' and the installation is complete.

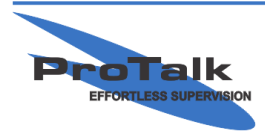

#### **ProTalk Software & USB Installation Tutorial**

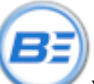

The ProTalk icon will appear on your PC desktop. Opening the icon will provide access to ProTalk suite of programming software, manuals and tutorials:

| This PC > Local Disk (C: | ) > Program Files (x86) > ProTalk | ٽ ~            | 2     | Search ProTalk |
|--------------------------|-----------------------------------|----------------|-------|----------------|
| ^                        | Name                              | Date modified  |       | Туре           |
|                          | B1277 Cv3                         | 2022-01-24 10: | 52 AM | File folder    |
| ×                        | B1285 LINK                        | 2022-01-24 10  | 52 AM | File folder    |
| *                        | B1290 ProTalk Plus                | 2022-01-24 10  | 52 AM | File folder    |
| *                        |                                   | 2022-01-24 10  | 52 AM | File folder    |
| *                        |                                   |                |       |                |
| *                        |                                   |                |       |                |
| *                        |                                   |                |       |                |
|                          |                                   |                |       |                |

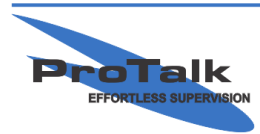